## Passo a passo para a Matrícula 2020.2

# FACULDADE CATÓLICA DE FORTALEZA

Após você acessar o sistema e entrar no módulo sala de aula, será exibida a tela inicial abaixo:

| $\equiv$ Sala de Aula                                                                           |  |
|-------------------------------------------------------------------------------------------------|--|
| Diários de Classe                                                                               |  |
| Selecione o calendário acadêmico 🗸 Selecione o curso 🗸 Selecione o módulo 🖌 Selecione a turma 🗸 |  |
|                                                                                                 |  |
|                                                                                                 |  |
| Nenhum diário de classe                                                                         |  |
|                                                                                                 |  |
|                                                                                                 |  |

### Clique no menu, ao lado do nome sala de aula

| \equiv Sala de Aula                |                     |                      |                     |  |
|------------------------------------|---------------------|----------------------|---------------------|--|
|                                    |                     | Diários              | de Classe           |  |
| Selecione o calendário acadêmico 🗸 | Selecione o curso 🗸 | Selecione o módulo 🗸 | Selecione a turma 🗸 |  |
|                                    |                     |                      |                     |  |
|                                    |                     |                      |                     |  |
|                                    |                     | Nenhum d             | liário de classe    |  |
|                                    |                     |                      |                     |  |
|                                    |                     |                      |                     |  |

## Clique em MATRÍCULAS

| Sal | a de Aula           |                                                                                                 |
|-----|---------------------|-------------------------------------------------------------------------------------------------|
|     | DIÁRIOS DE CLASSE   | Diários de Classe                                                                               |
|     | CALENDÁRIO          |                                                                                                 |
| Q   | GRUPOS DE DISCUSSÃO | <ul> <li>Selecione o curso </li> <li>Selecione o módulo </li> <li>Selecione a turma </li> </ul> |
| B   | OCORRÊNCIAS         |                                                                                                 |
| 2   | MATRÍCULAS          |                                                                                                 |
| \$  | FINANCEIRO          |                                                                                                 |
|     |                     | Nenhum diário de classe                                                                         |
|     |                     |                                                                                                 |

# Clique no próximo semestre para realizar a rematrícula, conforme exemplo abaixo:

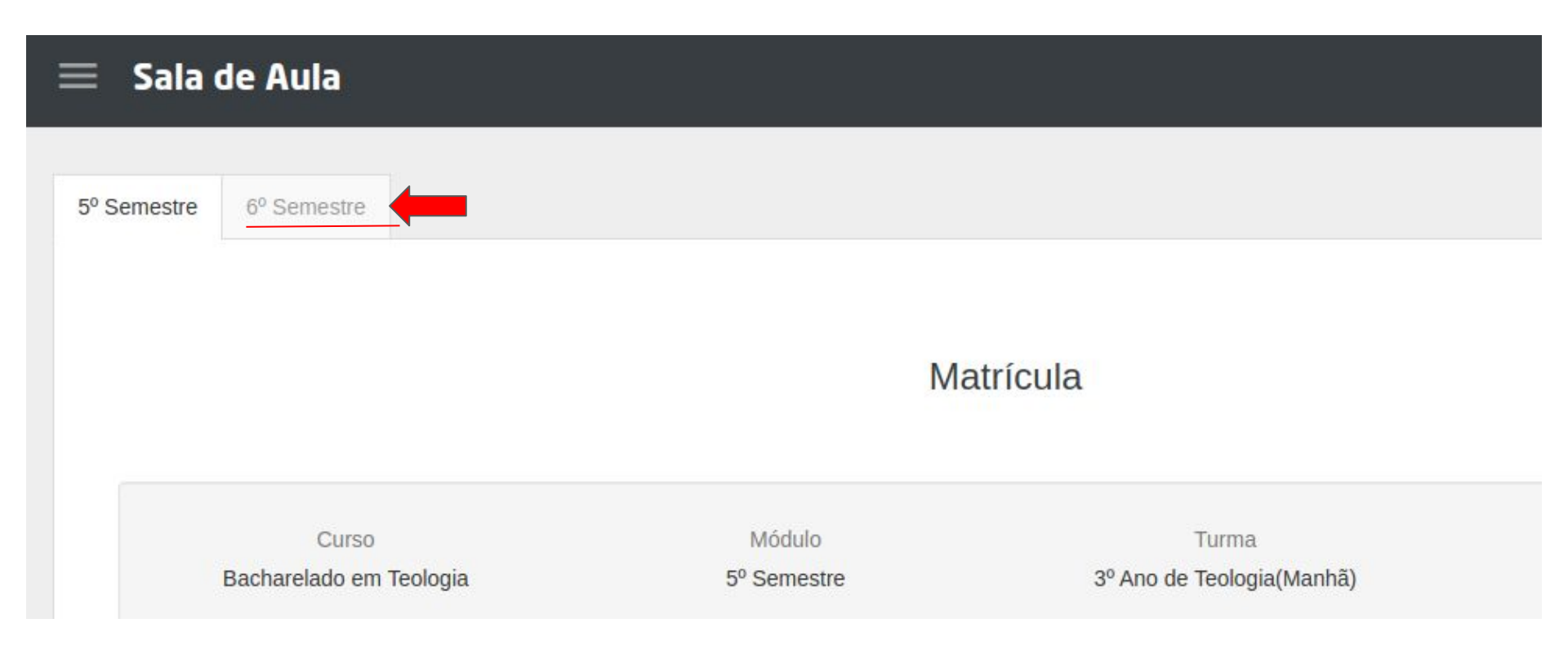

# Nesta tela, já estão selecionados seu curso, semestre e turma, clique em próximo:

| Por Toota o                                               | 6º Semestre                                  |             |         |                 |                  |            |            |                    |
|-----------------------------------------------------------|----------------------------------------------|-------------|---------|-----------------|------------------|------------|------------|--------------------|
|                                                           |                                              |             |         |                 |                  |            |            |                    |
|                                                           | •                                            | 0           | 0       | 0               | 0                | 0          | 0          | 0                  |
|                                                           | Geral                                        | Disciplinas | Aluno   | Relacionamentos | Dados Adicionais | Documentos | Financeiro | Termos e Condições |
|                                                           | Passo 1                                      | Passo 2     | Passo 3 | Passo 4         | Passo 5          | Passo 6    | Passo 7    | Passo 8            |
| Calendário                                                | o Acadêmico                                  |             |         |                 |                  |            |            |                    |
| Graduaç<br>Curso                                          | ão_2020.2                                    |             |         |                 |                  |            |            |                    |
| Graduaç<br>Curso<br>Bachare                               | ão_2020.2<br>elado em <mark>T</mark> eologia | - TEO2015   |         | ~               |                  |            |            |                    |
| Graduaç<br>Curso<br>Bachare<br>Módulo                     | ão_2020.2<br>elado em Teologia               | - TEO2015   |         | ~               |                  |            |            |                    |
| Graduaç<br>Curso<br>Bachare<br>Módulo<br>6º Seme          | ão_2020.2<br>elado em Teologia<br>estre      | - TEO2015   |         | ~               |                  |            |            |                    |
| Graduaç<br>Curso<br>Bachare<br>Módulo<br>6º Seme<br>Turma | ão_2020.2<br>elado em Teologia<br>estre      | - TEO2015   |         | ~               |                  |            |            |                    |

Nesta tela, são exibidas todas as ofertas de disciplinas por semestre, selecione as disciplinas e turmas que deseja matricular-se, qualquer dúvida ou dificuldade, entre em contato conosco: **telefone e whatsapp 85 9** 

9855-0361 ou sec.academica@catolicadefortaleza.edu.br

| 1º Semestre   | 2º Semestre                 | 3º Semestre        | 4º Semestre   | 5º Semestre    | 6º Semestre | 7º Semestre             | 8º Semestre |   |
|---------------|-----------------------------|--------------------|---------------|----------------|-------------|-------------------------|-------------|---|
| Selecionar to | das   Desselecion           | ar todas           |               |                | Selecion    | e a <mark>t</mark> urma |             | ~ |
| ò             | (74) Literatura             | a Sapiencial e Sal | lmos 🛕 🛛 Carg | a Horária: 68h |             | Selecione               | a turma     | ~ |
| ò             | (76) Teologia               | Moral Fundamen     | tal Carg      | a Horária: 68h |             | Selecione               | a turma     | ~ |
| ò             | (77) História d<br>Medieval | da Igreja Antiga e | Carg          | a Horária: 68h |             | Selecione               | a turma     | ~ |
| ò             | (79) Catequét               | tica               | Carg          | a Horária: 34h | OP          | TATI Selecione          | a turma     | ~ |
| à             | (80) Psicologi              | ia e Pastoral      | Carg          | a Horária: 34h | OP          | Selecione               | a turma     | ~ |

## Após selecionadas as disciplinas e turmas, visualize seu quadro de horários, clique no ícone do quadro de horários, conforme exemplo abaixo:

| 1º Semestre   | 2º Semestre                 | 3º Semestre        | 4º Semestre  | 5º Semestre    | 6º Semestre | 7º Semestre | 8º Semestre            |                            |   |
|---------------|-----------------------------|--------------------|--------------|----------------|-------------|-------------|------------------------|----------------------------|---|
| Selecionar to | das   Desselecion           | ar todas           |              |                | Selecior    | ie a turma  |                        |                            | ~ |
| ò             | (74) Literatura             | a Sapiencial e Sal | mos 🛕 🛛 Carg | a Horária: 68h |             | Selecione   | a turma                |                            | ~ |
| ×             | (76) Teologia               | Moral Fundamen     | tal Carg     | a Horária: 68h |             | 2º Ano de   | Teologia - N (Noturno) | - Pe. Moésio Pereira de So | • |
| >             | (77) História d<br>Medieval | da Igreja Antiga e | Carg         | a Horária: 68h |             | 2º Ano de   | Teologia - N (Noturno) | - Pe. Tiago Geyrdenn De O  | ~ |

Será exibido seu quadro de horários, conforme exemplo abaixo, clique no botão fechar no final desta tela para prosseguir e em seguida clique em próximo :

| Domingo | Segunda | Terça                                   | Quarta | Quinta                           | Sexta | Sábado |      |
|---------|---------|-----------------------------------------|--------|----------------------------------|-------|--------|------|
|         |         | 18:30 - 19:20                           |        | 18:30 - 19:20                    |       |        |      |
|         |         | 2º Ano de                               |        | 2º Ano de                        |       |        |      |
|         |         | História da Igreja                      |        | Teologia - N -<br>Teologia Moral |       |        |      |
|         |         | Antiga e Medieval                       |        | Fundamental                      |       |        |      |
|         |         | 10.00 00.10                             |        | 10.00 20.10                      |       |        |      |
|         |         | 2º Ano de                               |        | 2º Ano de                        |       |        | sira |
|         |         | Teologia - N -                          |        | Teologia - N -                   |       |        |      |
|         |         | História da Igreja<br>Antiga e Medieval |        | Teologia Moral<br>Fundamental    |       |        |      |
|         |         |                                         |        |                                  |       |        | en   |
|         |         | 20:25 - 21:15                           |        | 20:25 - 21:15                    |       |        |      |
|         |         | 2º Ano de<br>Teologia - N               |        | 2º Ano de<br>Teologia - N        |       |        |      |
|         |         | História da Igreja                      |        | Teologia Moral                   |       |        |      |
|         |         | Antiga e Medieval                       |        | Fundamental                      |       |        |      |
|         |         |                                         |        |                                  |       |        |      |
|         |         | 21:15 - 22:05                           |        | 21:15 - 22:05                    |       |        |      |
|         |         | Teologia - N -                          |        | Teologia - N -                   |       |        |      |
|         |         | História da Igreja                      |        | Teologia Moral                   |       |        |      |
|         |         | História da Igreja<br>Antiga e Medieval |        | Teologia Moral<br>Fundamental    |       |        |      |

### Observações: (próxima tela com exemplo)

Nesta etapa, informe todos os dados solicitados, observe que os campos com \* ao lado, são obrigatórios.

Caso o responsável acadêmico e financeiro seja você mesmo, clique e selecione as respectivas caixas.

Após finalizar o preenchimento e conferência dos dados, clique em próximo.

# Nesta etapa, confira e informe os dados solicitados, conforme exemplo abaixo e clique em próximo:

| 0       | 0           | •       | 0               | 0                | 0          | 0          | 0                  |
|---------|-------------|---------|-----------------|------------------|------------|------------|--------------------|
| Geral   | Disciplinas | Aluno   | Relacionamentos | Dados Adicionais | Documentos | Financeiro | Termos e Condições |
| Passo 1 | Passo 2     | Passo 3 | Passo 4         | Passo 5          | Passo 6    | Passo 7    | Passo 8            |

#### Tipo de Pessoa

| Pessoa Física 🗸 🗸                                                               |                        |                        |                      |
|---------------------------------------------------------------------------------|------------------------|------------------------|----------------------|
| <ul> <li>É responsável acadêmico?</li> <li>É responsável financeiro?</li> </ul> |                        |                        |                      |
| Dados Pessoais                                                                  |                        |                        |                      |
| Nome *                                                                          |                        | Nome Social            |                      |
| E-mail *                                                                        | CPF *                  | Data de Nascimento *   | Naturalizado *       |
| Nacionalidade *                                                                 | Cidade de Nascimento * | Estado de Nascimento * | País de Nascimento * |
| Brasileira                                                                      | Pacajus                | CE                     |                      |

Instruções sobre a tela de **relacionamentos (Passo 4)**: (próximas telas com exemplos)

Nesta etapa, caso seja seu caso, informe seus relacionamentos (responsável financeiro e / ou acadêmico. É possível adicionar um parente (ex:pai, mãe, irmão) e outros.

Caso você tenha um convênio, por exemplo, Lazaristas, **não é necessário adicionar um relacionamento**, vá para o passo 5 em dados adicionais e selecione seu convênio.

## Nesta etapa, informe seus relacionamentos (responsável financeiro e / ou acadêmico), caso você possua:

| Geral                   | O<br>Disciplinas      | Aluno   | Relacionamentos | O<br>Dados Adicionais | O<br>Documentos | O<br>Financeiro | O<br>Termos e Condições |  |  |  |
|-------------------------|-----------------------|---------|-----------------|-----------------------|-----------------|-----------------|-------------------------|--|--|--|
| Passo 1                 | Passo 2               | Passo 3 | Passo 4         | Passo 5               | Passo 6         | Passo 7         | Passo 8                 |  |  |  |
| Selecione o relacioname | ento 🗸 Adicionar      |         |                 |                       |                 |                 |                         |  |  |  |
|                         |                       |         |                 |                       |                 |                 |                         |  |  |  |
|                         |                       |         |                 | 2                     |                 |                 |                         |  |  |  |
|                         | Nenhum relacionamento |         |                 |                       |                 |                 |                         |  |  |  |
|                         |                       |         |                 |                       |                 |                 |                         |  |  |  |
|                         |                       |         |                 |                       |                 |                 |                         |  |  |  |

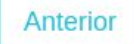

# Após selecionar (exemplos: pai, mãe, responsável e etc) seu relacionamento (responsável financeiro e / ou acadêmico), clique em adicionar:

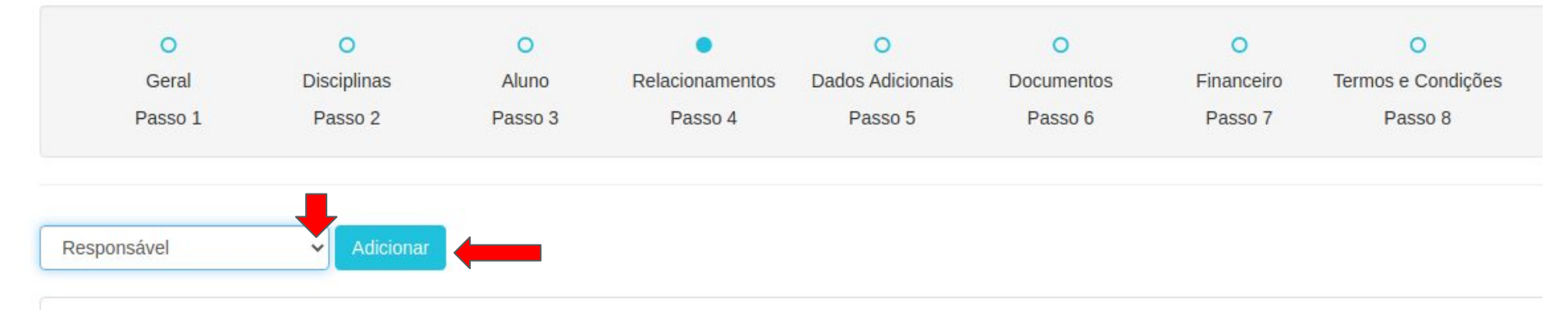

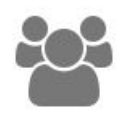

Nenhum relacionamento

Selecione pessoa física no campo tipo de pessoa, marque responsável financeiro e prossiga com o preenchimento dos dados do responsável e em seguida clique em próximo, conforme exemplo abaixo:

| Responsável 😂             |     |                    |                    |
|---------------------------|-----|--------------------|--------------------|
| Tipo de Pessoa            |     |                    |                    |
| Pessoa Física             | ~   |                    |                    |
| É responsável acadêmico   | ?   |                    |                    |
| É responsável financeiro? |     |                    |                    |
| Dados Pessoais            |     |                    |                    |
| Nome *                    |     | Nome Social        |                    |
| E-mail                    | CPF | Data de Nascimento | Naturalizado       |
|                           |     |                    | Selecione o item 🗸 |

(Passo 5, Dados adicionais) Nesta etapa informe seu convênio, por exemplo, Lazaristas, caso não possua um convênio escolha a opção Leigo(a) e caso seu convênio não esteja na lista, selecione a opção outro, digite o nome do convênio no campo abaixo:

| O<br>Geral             | O<br>Disciplinas | O<br>Aluno | O<br>Relacionamentos | Dados Adicionais | O<br>Documentos | O<br>Financeiro | O<br>Termos e Condições |
|------------------------|------------------|------------|----------------------|------------------|-----------------|-----------------|-------------------------|
| Passo 1                | Passo 2          | Passo 3    | Passo 4              | Passo 5          | Passo 6         | Passo 7         | Passo 8                 |
|                        |                  |            |                      |                  |                 |                 |                         |
| Convênio               |                  |            |                      |                  |                 |                 |                         |
| Convênio *             |                  |            |                      |                  |                 |                 |                         |
| Selecione a opção      |                  |            |                      |                  |                 |                 | ~                       |
| Caso seu convênio seja | outro            |            |                      |                  |                 |                 |                         |
|                        |                  |            |                      |                  |                 |                 |                         |
|                        |                  |            |                      |                  |                 |                 |                         |

Anterior

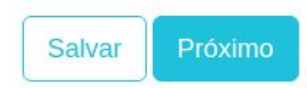

### (Passo 5, Dados adicionais): Solicitar boleto

Se sua forma de pagamento for boleto bancário, marque a opção abaixo para **SIM** e entre em contato com a Tesouraria (85 9 9855.0189 ou fcftesouraria@catolicadefortaleza.edu.br), caso seja através de cartão de crédito, marque a opção **NÃO e na** sequência do passo a passo você será orientado. E se você for de algum convênio, marque a opção **NÃO e prossiga, na** sequência do passo a passo você será orientado.

| O<br>Geral<br>Passo 1                       | O<br>Disciplinas<br>Passo 2     | O<br>Aluno<br>Passo 3   | C<br>Relacionamentos<br>Passo 4 | Dados Adicionais<br>Passo 5  | O<br>Documentos<br>Passo 6 | O<br>Financeiro<br>Passo 7 | O<br>Termos e Condições<br>Passo 8 |
|---------------------------------------------|---------------------------------|-------------------------|---------------------------------|------------------------------|----------------------------|----------------------------|------------------------------------|
| Convênio                                    |                                 |                         |                                 |                              |                            |                            |                                    |
| Convênio * Outro                            |                                 |                         |                                 |                              |                            |                            | ~                                  |
| Caso seu convênio seja ou<br>Convênio Teste | ıtro                            |                         |                                 |                              |                            |                            |                                    |
| Solicitar boleto                            |                                 |                         |                                 |                              |                            |                            |                                    |
| Se sua forma de pagament                    | to for boleto bancário, entre o | em contato com a Tesour | aria (85 9 9855.0189 ou fcftes  | souraria@catolicadefortaleza | a.edu.br) e marque a opção | abaixo: *                  |                                    |
| Selecione a opção                           |                                 |                         |                                 |                              |                            |                            | ~                                  |
| Sim<br>Não                                  |                                 |                         |                                 |                              |                            |                            |                                    |

Salvar

Próximo

Anterior

Nesta etapa adicione algum documento pendente ou atualizado, por exemplo, um novo endereço, caso não seu caso, clique em próximo

| 0                       | 0                      | 0            | 0               | 0                | •          | 0          | 0                  |
|-------------------------|------------------------|--------------|-----------------|------------------|------------|------------|--------------------|
| Geral                   | Disciplinas            | Aluno        | Relacionamentos | Dados Adicionais | Documentos | Financeiro | Termos e Condiçõe: |
| Passo 1                 | Passo 2                | Passo 3      | Passo 4         | Passo 5          | Passo 6    | Passo 7    | Passo 8            |
| ocumento de Identida    | ade (que conste a natu | ralidade)    |                 |                  |            |            | Uploa              |
| omprovante de Resid     | lência (recente)       |              |                 |                  |            |            | Uploa              |
| PF                      |                        |              |                 |                  |            |            | Uploa              |
| listórico Escolar do Er | nsino Médio            |              |                 |                  |            |            | Uploa              |
| Certificado ou Declaraç | ção de Conclusão do E  | insino Médio |                 |                  |            |            | Uploa              |
| oto 3 x 4               |                        |              |                 |                  |            |            | Uploa              |

# Nesta etapa selecione o dia de vencimento (10, 20 ou 30, o número de parcelas para pagamento do semestre (exemplo: 6x) e clique em próximo.

| Geral<br>Passo 1                                 | O<br>Disciplinas<br>Passo 2 | O<br>Aluno<br>Passo 3 | O<br>Relacionamentos<br>Passo 4 | O<br>Dados Adicionais<br>Passo 5 | O<br>Documentos<br>Passo 6 | Financeiro<br>Passo 7 | O<br>Termos e Condições<br>Passo 8 |
|--------------------------------------------------|-----------------------------|-----------------------|---------------------------------|----------------------------------|----------------------------|-----------------------|------------------------------------|
|                                                  |                             |                       |                                 |                                  |                            |                       |                                    |
| Contrato Financeiro 20                           | 20.2                        |                       |                                 |                                  |                            |                       |                                    |
| <b>Dia de Vencimento</b><br>Selecione o dia de v | rencimento 🗸                |                       |                                 |                                  |                            |                       |                                    |
|                                                  |                             |                       |                                 |                                  |                            |                       |                                    |

Anterior

### R\$896,64

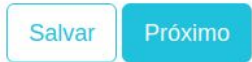

### Leia os termos e condições e no final da página clique na opção "Eu concordo com os termos e condições" e clique em salvar. (NÃO CLIQUE EM FINALIZAR)

| 0       | 0           | 0       | 0               | 0                | 0          | 0          | •                  |
|---------|-------------|---------|-----------------|------------------|------------|------------|--------------------|
| Geral   | Disciplinas | Aluno   | Relacionamentos | Dados Adicionais | Documentos | Financeiro | Termos e Condições |
| Passo 1 | Passo 2     | Passo 3 | Passo 4         | Passo 5          | Passo 6    | Passo 7    | Passo 8            |

Termos e Condições

#### Este contrato ficará disponível dentro do portão do aluno, para impressão, assinatura e envio.

CLÁUSULA PRIMEIRA – DO OBJETO – O objeto do presente contrato é a prestação de serviços educacionais pela CONTRATADA, de acordo com a modalidade estabelecida, em favor do(a) CONTRATANTE, no curso de graduação especificado acima.

Parágrafo único – As disposições deste contrato observarão o Regimento Geral da CONTRATADA, as disposições contidas no art. 206, incisos I, II, III e VII e art. 209, ambos da Constituição Federal, das Leis n. 10.406/02 (Código Civil), 8.078/90 (Código de Defesa do Consumidor) e 9.870/99 (que dispõe sobre o valor total das anuidades escolares), bem como de outro diploma que ulteriormente vier a disciplinar a fixação dos encargos e legislação educacional vigente.

CLÁUSULA SEGUNDA - DA CONTRATAÇÃO - A CONTRATADA aplica aos cursos de graduação ofertados renovação semestral.

Parágrafo primeiro – A contratação pressupõe ciência da parte CONTRATANTE sobre a identidade confessional da CONTRATADA, os programas do curso, duração, requisitos, recursos disponíveis e todas as demais normativas internas internas internas.

Parágrafo segundo – O presente contrato somente terá validade com a confirmação do pagamento da primeira mensalidade (matrícula financeira) do semestre letivo correspondente pelo(a) CONTRATANTE.

Parágrafo terceiro – A renovação do contrato somente será deferida pela CONTRATADA caso o(a) CONTRATANTE esteja adimplente com suas obrigações financeiras decorrentes de mensalidades anteriores e os demais atos correlatos no prazo previsto no calendário acadêmico, nos termos do art. 5º, da Lei n. 9.870.

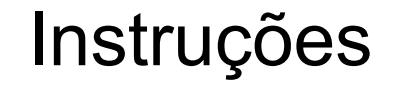

Sugerimos salvar sua matrícula inicialmente, pois você mesmo poderá alterar as disciplinas, turmas e horários nos próximos dias.

Caso tenha certeza e não deseje realizar nenhuma alteração de disciplina, turma e horário pode finalizar a matrícula na tela anterior.

Observação: Após a confirmação de sua matrícula você receberá seu o contrato.

Após clicar em finalizar, caso tenha alguma pendência ,será exibida uma mensagem informando os campos que devem ser preenchidos, conforme tela de exemplo abaixo:

### Matrícula

| Passo | Campo                 | Mensagem    |
|-------|-----------------------|-------------|
| 3     | Profissão             | Obrigatório |
| Passo | Campo                 | Mensagem    |
| 3     | Naturalizado          | Obrigatório |
| Passo | Campo                 | Mensagem    |
| 3     | Data de Emissão do RG | Obrigatório |

Após clicar em finalizar a matrícula, caso não tenha pendências, será exibida a tela abaixo. Se você tem algum convênio, aguarde confirmação de matrícula por e-mail (não precisa pagar), se você não tem convênio, siga os próximos passos :

|                |                                |                 |                       | Matrícula  |                      |                    | \$ Pag                   |
|----------------|--------------------------------|-----------------|-----------------------|------------|----------------------|--------------------|--------------------------|
| Bach           | Curso<br>narelado em Filosofia |                 | Módulo<br>4º Semestre |            | Turma<br>2º Ano de F | a<br>Iosofia       | Status<br>Reservado      |
|                | Aluno                          | Resp            | oonsável Acadêmico    |            | Responsável F        | inanceiro          | Data<br>06/07/2020 15:35 |
| Disciplinas    | Quadro de Horário              | Relacionamentos | Dados Adicionais      | Documentos | Financeiro           | Termos e Condições |                          |
| Disciplina     |                                |                 |                       | Turma      |                      |                    | Carga Horária            |
| Interalize Str | ao Doncamonto Toológi          | ico             |                       | 20 Apo 6   | le Eilosofia         |                    | 34                       |

### Cliquem em pagar

|             |                       |                 |                                 | Matrícula  |                 |                    | \$ Pa            |
|-------------|-----------------------|-----------------|---------------------------------|------------|-----------------|--------------------|------------------|
|             | Curso                 |                 | Módulo                          |            | Turma           | a                  | Status           |
| Bach        | narelado em Filosofia |                 | 4º Semestre                     |            | 2º Ano de F     | ilosofia           | Reservado        |
|             | Aluno                 | Resp            | onsáv <mark>el</mark> Acadêmico |            | Responsável F   | inanceiro          | Data             |
| test        | e matrica credito reg | teste           | matrica credito reg             |            | teste matrica c | redito reg         | 06/07/2020 15:35 |
| Disciplinas | Quadro de Horário     | Relacionamentos | Dados Adicionais                | Documentos | Financeiro      | Termos e Condições |                  |
| Disciplina  |                       |                 |                                 | Turma      |                 |                    | Carga Horária    |
| Introdução  | ao Pensamento Teológ  | ico             |                                 | 3º Ano     | de Filosofia    |                    | 34               |

## Será exibida a tela de contrato com suas informações financeiras, conforme exemplo abaixo, clique novamente em pagar:

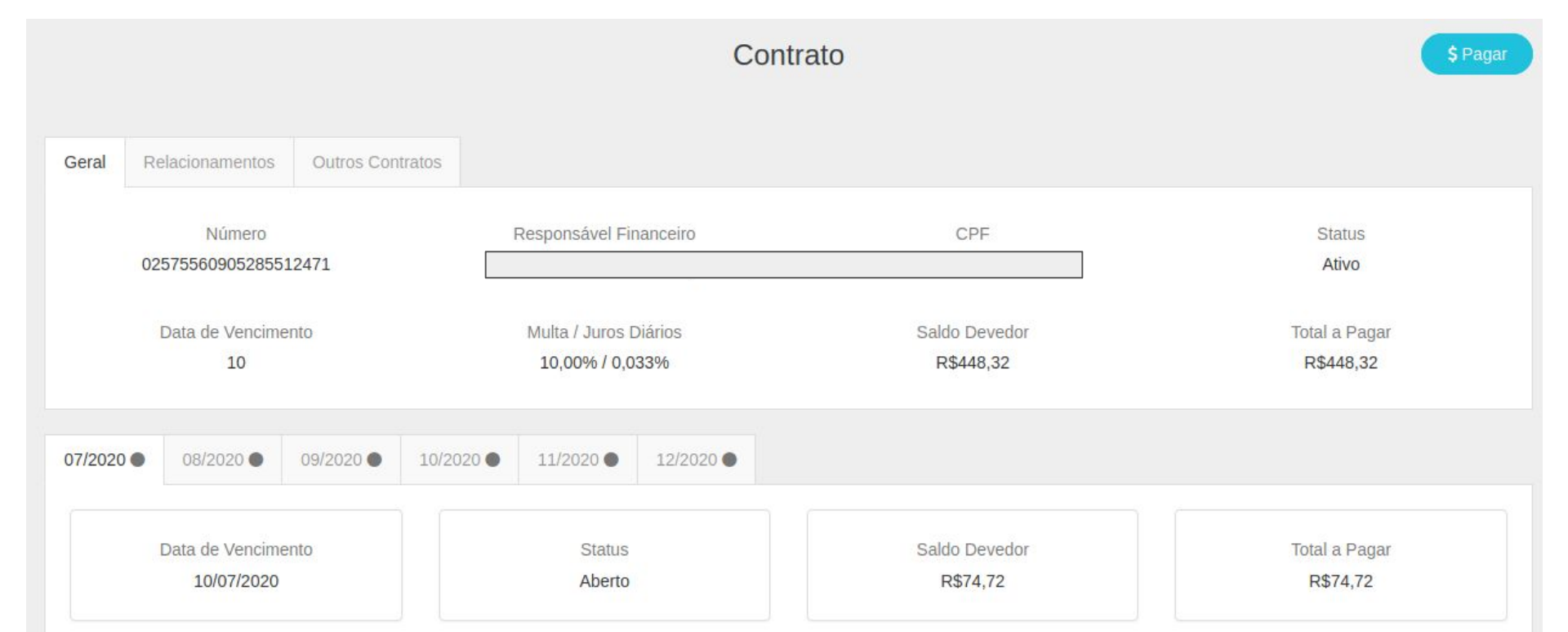

Será exibida a tela para pagamento, conforme exemplo abaixo, em meio de pagamento escolha cartão de crédito e preencha com os dados do cartão ou selecione boleto bancário e clique em

confirmar

| Fatura                        |            |
|-------------------------------|------------|
| Competência                   | 07/2020    |
| Data de Vencimento            | 10/07/2020 |
| Status                        | Aberto     |
| Saldo Devedor                 | R\$74,72   |
| Total a Pagar                 | R\$74,72   |
| Meio de Pagamento             |            |
| Selecione o meio de pagamento | ·          |

Pronto, você finalizou sua matrícula, aguarde a confirmação de matrícula por e-mail.

Qualquer dúvida entre em contato conosco:

telefone e whatsapp 85 9 9855-0361 ou

sec.academica@catolicadefortaleza.edu.br

### FACULDADE CATÓLICA DE FORTALEZA